## Show Prep Groups on PO Screen

Software for Hardware now offers the ability to show Prep Groups on the Door and Frame tabs of a Purchase Order. This new enhancement works similarly to showing Prep Groups in the Door/Frame Pricing and Provisioning screens.

## How it works:

- 1. Open any Purchase Order containing Doors and/or Frames.
  - a. We will use Frames in this example.
- 2. Click the *Frames* tab.

|    | Main Purchase Order (2093) ×                                 |               |          |           |                      |           |             |                     |                  |              | 3                 |                       |          |                    |        |               |        |  |  |
|----|--------------------------------------------------------------|---------------|----------|-----------|----------------------|-----------|-------------|---------------------|------------------|--------------|-------------------|-----------------------|----------|--------------------|--------|---------------|--------|--|--|
| Ho | tkeys C                                                      | Create Backor | dered PO | Preview R | eport Pri            | nt Report | PO Status S | how Pre             | ep Grou          | qu           |                   |                       |          |                    |        |               |        |  |  |
| I  | Purchase Order#         2093         Manf         Steelcraft |               |          |           |                      |           |             |                     |                  |              |                   | PDF Ac                | knowledg | ment               |        |               |        |  |  |
| [  | Date Issued 11/04/2022                                       |               |          |           | Change to Wholesaler |           |             |                     |                  |              | Save              | <ul> <li>✓</li> </ul> | hange    | Contraction Delete | 💼 Vi   | ew 💿          |        |  |  |
|    | Door                                                         | rs            | Fram     | es        | Hardw                | are       | General     |                     | Acce             | essories     | Fram              | e Parts               | Preh     | ungs               |        |               |        |  |  |
|    | Qty B/O Qty                                                  |               |          |           | Manufacturer         |           |             |                     |                  |              | Material Category |                       |          |                    | Series |               |        |  |  |
|    | 1 0                                                          |               |          |           | elcraft              |           |             |                     |                  |              | Hollow Metal      |                       |          |                    |        |               |        |  |  |
|    | Width Heigh                                                  |               |          |           | Jamb Depth Jamb      |           |             | Jamb Face Head Face |                  |              |                   | Hand                  |          |                    | Pro    | Profile Gauge |        |  |  |
|    |                                                              |               |          |           |                      | ~         |             | ~                   |                  |              | ~                 | N/A                   |          | Doub               |        | >             | ~      |  |  |
|    | Label (Fire Rating)                                          |               |          |           | Material Finish      |           |             |                     | Staging Location |              |                   | Туре                  |          |                    |        |               |        |  |  |
|    | >                                                            |               |          |           |                      | ~         |             | ~                   |                  |              |                   |                       |          |                    | ~      |               |        |  |  |
|    | Machining Code                                               |               |          |           | Elevation Materia    |           |             |                     |                  | Material Pri | ce                | Prep Price Print      |          |                    |        | Adhesive      | A      |  |  |
|    | >                                                            |               |          |           | 0.00                 |           |             |                     |                  |              | Labels            |                       |          |                    |        | 9             |        |  |  |
|    | Qty                                                          | B/O Qty       | Manf     | Series    | Width                | Height    | Jamb Depth  | Jamb                | Face             | Head Face    | Hand              | Double                | Profile  | Gauge              | Label  | Material      | Finish |  |  |
|    | 2                                                            | 0             | SC       | F16       | 3-0                  | 7-0       | 5 3/4       | 2"                  |                  | 2"           | LH                | N                     | MDR      | 16                 |        | CRS           | Primed |  |  |
|    | 1                                                            | 0             | SC       | F16       | 3-0                  | 7-0       | 5 3/4       | 2"                  |                  | 2"           | LH                | Ν                     | MDR      | 16                 |        | CRS           | Primed |  |  |

- 3. Note: A new menu selection entitled, *Show Prep Group* appears across the top of the screen. The menu selection is disabled greyed out.
- 4. To enable, simply click a frame in the grid.

| Main Purchase O<br>Hotkeys Create Back | der (2093) ×<br>ordered PO | Preview Re              | eport Pri               | nt Report               | PO Status S          | how Prep Gro | qu                               |                    |             |                      |                |                                    |          |        |
|----------------------------------------|----------------------------|-------------------------|-------------------------|-------------------------|----------------------|--------------|----------------------------------|--------------------|-------------|----------------------|----------------|------------------------------------|----------|--------|
| Purchase Order#                        |                            | Manf Steelcraft         |                         |                         |                      |              |                                  | PDF Acknowledgment |             |                      |                |                                    |          |        |
| Date Issued                            | 11/04                      | 4/2022                  | 22 Change to Wholesaler |                         |                      |              |                                  |                    |             | <u> </u>             | hange 🜻        | Delete                             | UII Vie  | ew 💿   |
| Doors                                  | Fram                       | es                      | Hardw                   | are                     | General              | Acc          | Accessories Frame Parts Prehungs |                    |             |                      |                |                                    |          |        |
| Qty                                    | B/O Qty                    |                         | Manufacturer            |                         |                      |              |                                  | Material Category  |             |                      |                | Series                             |          |        |
| 1                                      | 0                          | Ste                     | elcraft                 |                         | ×                    |              |                                  | Hollow Metal       |             |                      | Y F16          | F16                                |          |        |
| Width<br>3-0                           | 53                         | Jamb Depth Jamb Face 2" |                         |                         | 2*                   | Head Face    |                                  |                    | Hand Double |                      |                | Profile     Gauge       MDR     16 |          |        |
| Label (Fire                            | > CR                       | <b>Material</b>         |                         | Finish Staging Location |                      |              | Type<br>WELD                     |                    | View        | View Door <u>#</u> s |                |                                    |          |        |
| Machinin                               | Elevation                  |                         |                         | 11                      | Material Pri<br>4.80 | ce           | Prep Price                       |                    |             | Print /<br>Labels    | Print Adhesive |                                    |          |        |
| Qty B/O Qt                             | y Manf                     | Series                  | Width                   | Height                  | Jamb Depth           | Jamb Face    | Head Face                        | Hand               | Double      | Profile              | Gauge          | Label                              | Material | Finish |
| 2                                      | 0 SC                       | F16                     | 3-0                     | 7-0                     | 5 3/4                | 2"           | 2"                               | LH                 | N           | MDR                  | 16             |                                    | CRS      | Primed |
| 公 1                                    | 0 SC                       | F16                     | 3-0                     | 7-0                     | 5 3/4                | 2"           | 2"                               | LH                 | N           | MDR                  | 16             |                                    | CRS      | Primed |

- 5. **Note:** The *Show Prep Group* menu selection is enabled darkened.
- 6. Click Show Prep Group.

| Preps that        | make up Prep Gro              | up#: 45573              |                 |                             |         |      |
|-------------------|-------------------------------|-------------------------|-----------------|-----------------------------|---------|------|
| Note: The Prep Co | he cost value<br>de Master Di | displayed on this scree | en comes from t | he data that has been enter | ed into | your |
| Pren By           | Pren Code                     | Pren Tyne               | Hardware Mfr    | Hardware Series/Descriptio  | Otv     | Exte |
| SC                | 4.5 inch Std                  | Hinge - (4-1/2 Std Wt(  | naraware init.  | Hardware Series/Descriptio  | 3       | 0.00 |
| SC                | ASA                           | Cyl. Lockset (no thru-b |                 |                             | 1       | 0.00 |
| SC                | CR Sleeve                     | Closer                  | R.              |                             | 1       | 39.0 |
|                   |                               |                         |                 |                             |         | 0010 |
|                   |                               |                         |                 |                             |         |      |
|                   |                               |                         |                 |                             |         |      |
|                   |                               |                         |                 |                             |         |      |
|                   |                               |                         |                 |                             |         |      |
|                   |                               |                         |                 |                             |         |      |
| c                 |                               |                         |                 |                             |         |      |
|                   |                               |                         |                 |                             |         |      |

7. All preps associated to the Prep Group are listed in a pop-up grid including quantity and extended cost.